How to Set and Change a Password

Article Created: 30 July 1993

TOPIC -----

This article discusses how to set and change a password on your Newton.

DISCUSSION ------

You can protect your Newton's data by setting a password. This password will be required each time you turn on your Newton.

Note that if you set a password and forget it, you will not be able to use your Newton again until you return it to Apple (which may charge a fee to reset your password).

Setting a Password

Here's how to set a password:

1) Tap the Extras button at the bottom of the screen, then tap Prefs

2) Tap Personal in the Preferences Menu, then tap Set Password. Write your password in the dialog box that appears. If you use non-alphabetic characters, you'll have to use the on-screen keyboard.

3) Tap Set to set your password or tap X to cancel.

Note that you'll be asked to enter your password every time you turn on your Newton.

## Changing a Password

-----

It's a good idea to change your password periodically to make sure someone doesn't guess it.

Here's how to change your password:

1) Tap the Extras button, then tap Prefs

2) Tap Personal, then tap Set Password. You'll see a dialog box which has blanks for your old and new password. Write your old password in its blank. To change your password, enter a new password in its blank. To eliminate your password, leave the new password blank empty.

3) Tap Set to set your password or tap X to cancel.

Copyright 1993, Apple Computer, Inc.

Posted to: World of Newton Support Information Support Tips September 2, 1993